**۱)** جهت درخواست خوابگاه، وارد سامانه خوابگاه دانشگاه به نشانی /https://sorkh.basu.ac.ir شوید.

۲) پس از ورود به سامانه اتوماسیون خوابگاه، نام کاربری (شماره دانشجویی) و رمز عبور (کد ملی) می باشد. همچنین جهت بالاتر رفتن امنیت سیستم کد امنیتی نمایش داده می شود باید با حروف انگلیسی و دقیقا مطابق تصویر وارد شود؛ در صورتی که اطلاعات وارد شده صحیح باشد وارد سیستم می شوید.

|       | نام کا <mark>ربر:</mark> |
|-------|--------------------------|
|       | رمز ورود: ••             |
| 20068 | U 68                     |
|       |                          |

## ۳ - نمایش اطلاعات کاربر:

پس از ورود به سیستم، اطلاعات شخصی مربوط به دانشجو نمایش داده می شود، اطلاعات به طور کامل کنترل شده و در صورت عدم مغایرت با مشخصات شما، به کار خود ادامه دهید، در صورت مشاهده مغایرت اطلاعات، مورد را به بخش امور خوانگاهها اطلاع دهید.

| ليست درخواست                      | سايقة بدهق | رزرو گروهی  | رزرو انفرادی   | تمديد يا لغو سكونت | مشخصات                  |
|-----------------------------------|------------|-------------|----------------|--------------------|-------------------------|
| رود به سیستر <sub>زیرو</sub> اتاق |            |             |                |                    | شماره<br>ما خور و د     |
| خوش آمدید<br>ویرایش مشخصات        |            |             |                |                    | نام و نام<br>خانوادگان: |
| Contraction of                    |            |             |                |                    | شماره ملی:              |
| وبرایس دد مدی                     |            |             |                | _                  | حنسبته                  |
| جروح از سیستم                     |            |             | ~              | شيمع محض           | رشته<br>تحمیلی:         |
|                                   |            |             |                | شيمن               | دانشگده:                |
| يد قا                             |            |             |                | کارشناسی           | مقطع<br>تحصیلی:         |
|                                   |            |             |                |                    | تيمسال ورود:            |
|                                   |            |             |                | رورانه             | دوره تحصيلي:            |
|                                   |            |             |                | اصفهات             | محل تولد:               |
|                                   |            |             |                | 0                  | معدل کل:                |
|                                   |            |             |                |                    | مهلت قانونی<br>اسکان:   |
|                                   |            |             |                | 99                 | سال ورود:               |
|                                   |            | الطراح سانت | <u>ارتباط،</u> |                    |                         |

## ۴- نمایش لیست درخواست

از قسمت سربرگ فعال شده روی عنوان " **لیست درخواست**" کلیک نمائید. سپس قسمت" <mark>پیش ثبت نام خوابگاه</mark>" را انتخاب نموده و پس مطالعه دقیق و تکمیل، آن را تائید و ارسال نمائید

**مهم : از قسمت پیگیری میتوانید از ارسال شدن درخواست خود اطمینان** 

حاصل نمائيد.

| ليست درخواست               | سابقه بدهی | رزرو گروهی                                          | رزرو انفرادی                                                 | ىدىد يا لغو سكونت                                                    | مشخصات ته                                           |
|----------------------------|------------|-----------------------------------------------------|--------------------------------------------------------------|----------------------------------------------------------------------|-----------------------------------------------------|
| رود به سیستم رزرو اناق     | برى        | جابجایی 🔪 بیگ                                       | رفع نقص                                                      | گاه کویل                                                             | کیش ثبت نام خوابگ                                   |
| خوش آمدید<br>ویرایش مشخصات |            |                                                     |                                                              |                                                                      | – متن درخواست: -                                    |
| ویرایش کد ملی              |            |                                                     |                                                              |                                                                      | با سلام و احترام                                    |
|                            |            |                                                     | ی رشته                                                       | دانشجو                                                               | اينجانب                                             |
| خروج از سیستم              | نوابگاه    | ىتقاضى دريافت خ                                     | 0 1                                                          | به شماره دانشجوی <mark>ی</mark>                                      | دوره روزانه ر                                       |
| وند ها                     | و ارائه    | خالی، میباشم و<br>د نخواهد کرد.<br>د اینجانب می باش | یرت وجود ظرفیت<br>برای دانشگاه ایجاد<br>ر این فرم، مورد تایی | لی 1402-1401، در صو<br>مرحله هیچگونه تعهدی<br>مفاد و اطلاعات مندرج د | برای سال تحصیا<br>درخواست در این<br>تمامی مطالب و د |
|                            |            |                                                     |                                                              |                                                                      | - توضيحات:                                          |
|                            |            |                                                     |                                                              |                                                                      |                                                     |
| <u> </u>                   |            |                                                     |                                                              |                                                                      |                                                     |
|                            |            | ایید و ارسـال درخوا،                                | <b>Б</b>                                                     |                                                                      |                                                     |
|                            |            |                                                     |                                                              | ىيستم:                                                               | —جدول پیام های ت                                    |
|                            |            |                                                     |                                                              |                                                                      |                                                     |
|                            | 6          |                                                     |                                                              |                                                                      |                                                     |